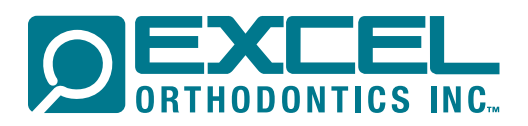

## SUBMITTING AN RX ONLINE

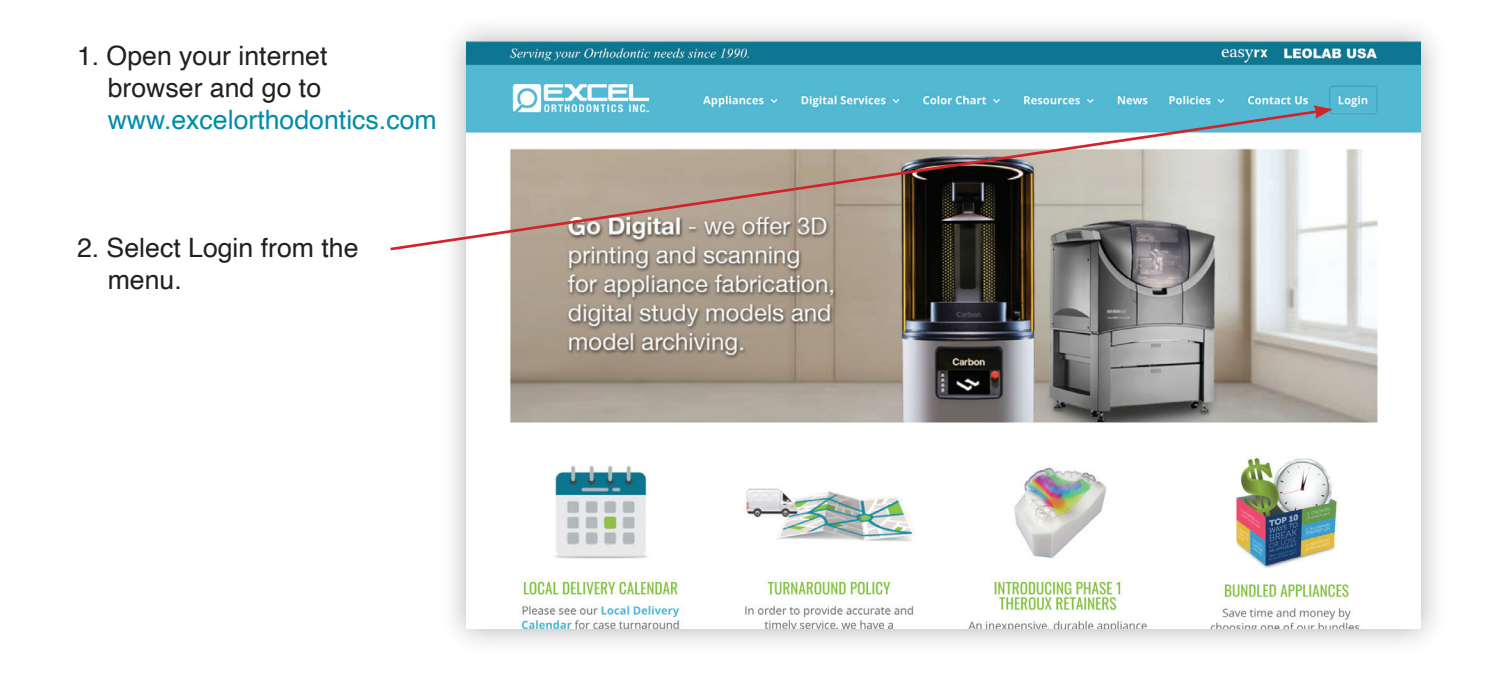

- 3. Enter username and password in the spaces provided. (Register if first time user)
- 4. Select "Submit RX" from the Cases drop down menu.

| 습<br>Home | ORTHODONTICS INC.                                                                                                    |
|-----------|----------------------------------------------------------------------------------------------------|
|           | Holly Taylor - account # 1111, 15995 SW 74th Ave. #150, Tigard, OR - Excel Orthodontics, Inc.                                                                                                    |
|           |                                                                                                    |
|           | Submit RX ti is designed to provide you with optimal convenience and efficiency                                                                                                    |
|           | Vew Cases Excel. It's a valuable order management and communication platform that aff and the Excel production team to be 'on the same page' at all times                                                                                                    |
|           | throughout the case production process. Use it to   • Securely submit new cases, including electronic file attachments.                                                                                                    |
|           | Search for current and past case information.     Track case status throughout the production and shipping process.                                                                                                    |
|           | <ul> <li>Set up automatic alerts to notify personnel of any production changes.</li> <li>Add custom information and instructions (such as specific contact people on your staff, special pickup and delivery requests, etc.)</li> </ul>                                                                                                    |
|           | Specify how you wish to receive statements and case confirmations.     Peprint a statement or invoice.                                                                                                    |
|           | Establish payment options and make payments online.     Order supplies (e. prescriptions, impression bags, boxes, shipping labels.                                                                                                    |
|           | It also helps you to provide clear instructions for unique manufacturing specifications. Use it to define preferences like how you wish to have a series and instructions for unique manufacturing specifications are used to be a series of the series of the |
|           | with to neve acyclic applies to rearrants, or what type or expansion screw you preserve for a rappo passial expansion.<br>With your online account, your practice can communicate directly with Excel 24 hours a day, seven days a week,<br>and ensure the best possible outcome for patients and staff. (701-249-026) (200-269)-1222 / excel@exclorithidemlics.com                                                                                                    |
|           |                                                                                                    |

| 5. Enter Doctor's<br>Name (select from | Submit RX Service Center:           Image: Service Center:           Image: Image: Center:           Image: Image: Center:           Image: Image: Center:           Image: Image: Center:           Image: Image: Center: |                  |                                        |  |  |  |  |  |
|----------------------------------------|----------------------------------------------------------------------------------------------------|------------------|----------------------------------------|--|--|--|--|--|
| drop down bar)                         |                                                                                                    |                  | C REMAKE CASE                          |  |  |  |  |  |
|                                        | Core Doctor Information                                                                                                    |                  |                                        |  |  |  |  |  |
| 6. Enter patient first                 | Shipping Address                                                                                                    |                  |                                        |  |  |  |  |  |
| and last name.                         | Holly Taylor<br>15995 SW 74th Ave. #150, Tigard, OR, 97224, US                                                                                                    |                  | Particular Depart Depart               |  |  |  |  |  |
|                                        | Preferences Patient Details                                                                                                    |                  |                                        |  |  |  |  |  |
|                                        | First Name: Last N                                                                                                    | ame:             |                                        |  |  |  |  |  |
| 7. Select Scanner from                 | Fulfilments                                                                                                    |                  |                                        |  |  |  |  |  |
| drop down bar                          | Case Details                                                                                                    | Submission Date: | Banuastad Batum Date:                  |  |  |  |  |  |
|                                        | Susceres                                                                                                    | • 🖾 8/26/2020    | requested return date                  |  |  |  |  |  |
|                                        | Requested Return Time:                                                                                                    |                  |                                        |  |  |  |  |  |
|                                        | () 10:56 AM                                                                                                    |                  |                                        |  |  |  |  |  |
| 8 Select requested                     | Messages Comments:                                                                                                    |                  |                                        |  |  |  |  |  |
| o. Select requested                    | 10 Q                                                                                                    |                  |                                        |  |  |  |  |  |
| Return date & time.                    | Aufilment                                                                                                    |                  |                                        |  |  |  |  |  |
|                                        | PRODUCTS                                                                                                    | +                | ATTACHMENTS +                          |  |  |  |  |  |
|                                        | Settings                                                                                                    |                  |                                        |  |  |  |  |  |
|                                        | Logout RUSH                                                                                                    |                  | THIS CASE IS AUTHORIZED AND SIGNED BY: |  |  |  |  |  |
| 9. Enter any case 🦯                    |                                                                                                    |                  |                                        |  |  |  |  |  |
| specific comments                      |                                                                                                    |                  | SUBMIT CASE                            |  |  |  |  |  |

| 10. Select Product Rx<br>Type from drop | Product:           + Act/PROJECT           Re Type         Re Galegory           Project accessing pt |
|-----------------------------------------|----------------------------------------------------------------------------------------------------|
| uowii bai                               | Rx Type: Product:                                                                                     |
|                                         | R disa select product                                                                                 |
|                                         | Class Connector Peescription Save CANERL                                                              |
|                                         | Splitt Preciption                                                                                     |
|                                         | Standard Presorgision                                                                                 |

## 11. Select Product from

| drop down bar | ADD REDOUCT                                                                                                    | Teeth           | Unite Description Notes                                                                                                    |  |  |  |  |  |
|---------------|----------------------------------------------------------------------------------------------------|-----------------|----------------------------------------------------------------------------------------------------|--|--|--|--|--|
|               | Rx Type:                                                                                                    | Product         | t                                                                                                    |  |  |  |  |  |
|               | R Standard Prescription                                                                                                    | • •             | select product -                                                                                                    |  |  |  |  |  |
|               | Standard Appliance Preference * Use General Instructions for additional clarification.           Follow Doctor's Appliance Specifications         Modify Doctor's Appliance S | ecifications    | lever product + Hold Dealan - Retriko                                                                                                    |  |  |  |  |  |
|               | General Instructions * Phene be specific with your designs and special requests. (See categories below for<br>general instructions                                            | custom options) | Custom Request - RT100] - RT105 - Upper Namiy with But Claps - (RT105) RT110 - Upper Namiy with Suf Claps - (RT105) - RT110 - Upper Namiy with Suf Claps - (RT118) - RT115 - Upper Namiy with Sufare Claps - (RT118)                          |  |  |  |  |  |
|               | Actyle Color / Design • f no color of design is requested our default color is clear prict.<br>actyle: color / design                                                         |                 | FRT3D - Upper Hawley *C* Clauge Soldered to Labial Box - (HT12d)     FRT3D - Upper What Anoma Hawley - (HT12d)     FRT3D - Upper What Anoma Hawley wildlewed Bal Clauge - (HT12f)     FRT3D - Upper Labia Box Soldered Adama Clauge - (HT13D) |  |  |  |  |  |
|               | Delivery Instructions * Specify here if you want it delivered to a location other than where you submitted                                                                    | from            | RT135 - Upper Hawley no Clasps - [RT135]                                                                                                    |  |  |  |  |  |
|               | delivey instructions                                                                                                    |                 |                                                                                                    |  |  |  |  |  |
|               | Model Submission Method * Please exclude how model was sent                                                                                                    |                 |                                                                                                    |  |  |  |  |  |
|               | Digital scan in scanner portal Digital scan on file                                                                                                    |                 | Impressions/Stone Models                                                                                                    |  |  |  |  |  |

| 12. Verify product preference                         | Image: Construction of the second second |  |  |  |  |  |  |  |
|-------------------------------------------------------|----------------------------------------------------------------------------------------------------|--|--|--|--|--|--|--|
| 13. Enter appliance<br>design or special<br>request   | Preferences may be modified on the Review Instructions section.         Appliance Design Instructions * Please be specific with your appliance design and any special requests.         appliance design Instructions                                                                                                    |  |  |  |  |  |  |  |
| 14. Enter acrylic color/<br>design if applicable —    | Preferences Acrylic Color / Design * If no color or design is requested our default color is clear pink. Acrylic color / design Messages                                                                                                    |  |  |  |  |  |  |  |
| 15. Check any<br>enclosures sent                      | Enclosures       Appliance       Bite Registration       Custom-fit bands/crowns       Custom-fit bands/crowns       follow)                                                                                                    |  |  |  |  |  |  |  |
| 16. Enter a specific delivery location or instruction | Delivery Instructions * Specify here if you want it delivered to a location other than where you submitted it from delivery instructions                                                                                                    |  |  |  |  |  |  |  |
| 17. Save                                              | SAVE CANCEL                                                                                                    |  |  |  |  |  |  |  |

|     |                          | Patient De          | etails                             |             |               |                  |                    |                                       |                        |                               |                      |
|-----|--------------------------|---------------------|------------------------------------|-------------|---------------|------------------|--------------------|---------------------------------------|------------------------|-------------------------------|----------------------|
|     |                          | First Name:         |                                    |             | Last Name:    |                  |                    |                                       |                        |                               |                      |
|     |                          | (S)                 |                                    |             | 0             |                  |                    |                                       |                        |                               |                      |
|     |                          | Case Deta           | ails                               |             |               |                  |                    |                                       |                        |                               |                      |
|     |                          | Cases Scanner:      |                                    |             |               | Submission Date: |                    |                                       |                        | Requested Return (            | Date:                |
|     |                          |                     |                                    |             | •             | 8/26/202         | 0                  |                                       |                        | Tequested                     | i return date        |
| 18. | Add another product      | Nickups Requested   | Return Time:                       |             |               |                  |                    |                                       |                        |                               |                      |
|     | 11                       | © 10                | :56 AM                             |             |               |                  |                    |                                       |                        |                               |                      |
|     | if necessary, repeat     | Resources Comments: |                                    |             |               |                  |                    |                                       |                        |                               |                      |
|     | stops $10-14 \pm SAVE$   |                     |                                    |             |               |                  |                    |                                       |                        |                               |                      |
|     | Steps 10-14 + OAVE       | Preferences         |                                    |             |               |                  |                    |                                       |                        |                               |                      |
|     |                          |                     |                                    |             |               |                  |                    |                                       |                        |                               |                      |
|     |                          | Products            | 5                                  |             |               |                  |                    |                                       |                        |                               |                      |
|     |                          | + AD                | O PRODUCT                          |             |               |                  |                    |                                       |                        |                               |                      |
| 10  | Add digital files        | 20                  | Rx Type                            | Rx Category |               | Product          | Teeth              | Uni                                   | s Descrip              | tion                          | Notes                |
| 13. | Aud digital lifes        | <b></b>             | Standard Prescription              | Petertion   |               | IT105            |                    | 1                                     | RT105 - 1              | Jpper Hawley with Ball Clasps |                      |
|     | as needed                | CC                  |                                    |             |               |                  |                    |                                       |                        |                               |                      |
|     |                          | Digital Fi          | Ies (Maximum accepted file size: 1 | 00 MB)      |               |                  |                    |                                       |                        |                               |                      |
|     |                          |                     | DEL SCAN                           |             | DIGITAL IMPRE | SSION            |                    | O DESIGN                              |                        |                               | PHOTOS & ATTACHMENTS |
|     |                          |                     |                                    |             |               |                  |                    |                                       |                        |                               |                      |
| ~~  | De la lasta districtoria |                     |                                    |             |               |                  | L                  | 2                                     |                        |                               |                      |
| 20. | Review instructions      |                     |                                    |             |               | DRAG             | 5 & DROP FILES HER | RE or CLICK TO I                      | ROWSE                  |                               |                      |
|     |                          |                     |                                    |             |               |                  |                    |                                       |                        |                               |                      |
|     |                          | Attachme            | nt Notes:                          |             |               |                  |                    |                                       |                        |                               |                      |
|     |                          | Q                   |                                    |             |               |                  |                    |                                       |                        |                               |                      |
| ~   |                          |                     |                                    |             |               |                  |                    |                                       |                        |                               |                      |
| 21. | Check authorization      |                     |                                    |             |               |                  |                    |                                       |                        |                               |                      |
|     | hov                      | RUSH                |                                    |             |               |                  |                    | Doctor: Holly                         | UTHORIZED AND<br>aylor | SIGNED BY:                    |                      |
|     |                          | ×                   |                                    |             |               | -                |                    | · · · · · · · · · · · · · · · · · · · |                        |                               |                      |
|     |                          | RE                  | VIEW INSTRUCTIONS                  |             |               |                  |                    |                                       |                        | _                             | SUBMIT CASE          |
| ~~  | Output to a second       |                     |                                    |             |               |                  |                    |                                       |                        |                               |                      |
| 22. |                          | 1-                  |                                    |             |               |                  |                    |                                       |                        |                               |                      |
|     |                          |                     |                                    |             | _             |                  |                    |                                       |                        |                               |                      |
|     |                          |                     |                                    |             |               |                  |                    |                                       |                        |                               |                      |
|     |                          |                     |                                    |             |               |                  |                    |                                       |                        |                               |                      |

| 23. Click on Print Work<br>Order and send both<br>copies to lab | Submit Rx                                  | ×     |                          |
|-----------------------------------------------------------------|--------------------------------------------|-------|--------------------------|
| (Skip step for scans)                                           | Case number 481690 successfully submitted. |       |                          |
| 7224, US                                                        | PRINT WORK ORDER                           |       | n Marcos 🖉 Rancheros Bio |
| 24. Schedule a pickup                                           |                                            |       |                          |
| with our drivers or                                             | La                                         | CLOSE |                          |
| UPS. (UPS customers                                             | 9                                          |       |                          |
| print label)                                                    |                                            |       |                          |
| (Skip step for scans)                                           | Submission Date:                           |       | Requested Return Date:   |
|                                                                 | ▼ 28/26/2020                               |       | requested return date    |

Serving you is how we excel.

 $\cap$ 

C